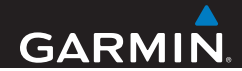

# nüvi<sup>®</sup> 42/52-serien Användarhandbok

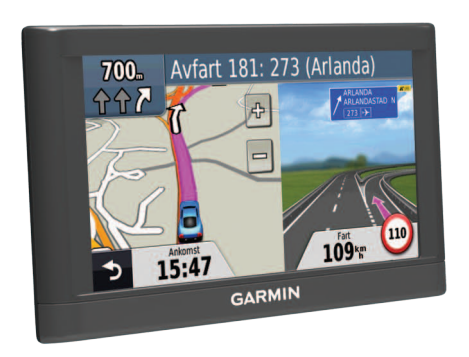

190-01530-39\_0A

#### © 2013 Garmin Ltd. eller dess dotterbolag

Med ensamrätt. Om inget annat uttryckligen anges i detta dokument, får ingen del av denna handbok reproduceras, kopieras, överföras, spridas, hämtas eller lagras i något lagringsmedium i något som helst syfte utan föregående uttryckligt skriftligt tillstånd från Garmin. Garmin beviljar härmed tillstånd att ladda ned en enstaka kopia av denna handbok till en hårddisk eller annat elektroniskt lagringsmedium för visning, samt för utskrift av en kopia av handboken eller av eventuell revidering av den, under förutsättning att en sådan elektronisk eller utskriven kopia av handboken innehåller hela copyrightredogörelsens text och även under förutsättning att all obehörig kommersiell distribution av handboken eller eventuell revidering av den är strängt förbjuden.

Informationen i detta dokument kan ändras utan förvarning. Garmin förbehåller sig rätten att ändra eller förbättra sina produkter och att förändra innehållet utan skyldighet att meddela någon person eller organisation om sådana ändringar eller förbättringar. Besök Garmins webbplats (www.garmin.com) för aktuella uppdateringar och tilläggsinformation om användning och drift av denna och andra produkter från Garmin.

Garmin<sup>®</sup>, Garmin-logotypen, MapSource<sup>®</sup> och nüvi<sup>®</sup> är varumärken som tillhör Garmin Ltd. eller dess dotterbolag, och är registrerade i USA och i andra länder. nüMaps Guarantee<sup>™</sup> och nüMaps Lifetime<sup>™</sup> är varumärken som tillhör Garmin Ltd. eller dess dotterbolag. De här varumärkena får inte användas utan skriftligt tillstånd från Garmin.

Windows<sup>®</sup> är ett registrerat varumärke som tillhör Microsoft Corporation i USA och/eller andra länder. Mac<sup>®</sup> är ett registrerat varumärke som tillhör Apple Computer, Inc.

## Innehållsförteckning

## Komma igång.....1

| Montera enheten   | 1 |
|-------------------|---|
| Om minSida        | 2 |
| Om Garmin Express | 3 |
| Stänga av enheten | 4 |

#### Söka efter platser ..... 5

| Om Intressanta platser | 6  |
|------------------------|----|
| Spara en hemposition   | 1  |
| Platssökning           | 1  |
| Använda platskartan    | 9  |
| Favoriter 1            | 1( |
| Kartsidor              | 12 |

#### 

## Datahantering ...... 15

| Filtyper      | 16 |
|---------------|----|
| Om minneskort | 16 |

| Överföra filer från datorn<br>Ta bort filer | 16<br>17 |
|---------------------------------------------|----------|
| Anpassa enheten                             | 17       |
| Svsteminställningar                         | 17       |
| Navigeringsinställningar                    | 18       |
| Bildskärmsinställningar                     | 18       |
| Tidsinställningar                           | 18       |
| Språkinställningar                          | 19       |
| Kartinställningar                           | 19       |
| nställningar för larmade positioner         | 20       |
| Återställa inställningarna                  | 20       |
| Bilagor                                     | 20       |
| Sköta om enheten                            | 20       |
| Radera användardata                         |          |
| Byta säkring i 12-voltsströmkabeln för      |          |
| fordon                                      |          |
| Ta bort sugkoppsfästet från vindrutan       | 22       |
| Om nüMaps Lifetime                          | 22       |
| Fartkameror                                 | 23       |
| Köpa tillbehör                              |          |

| Kontakta Garmins produktsupport | 23 |
|---------------------------------|----|
| Felsökning                      | 24 |

# Komma igång

#### 

Guiden Viktig säkerhets- och produktinformation, som medföljer i produktförpackningen, innehåller viktig information och produktvarningar.

- 1 Anslut enheten till fordonets strömuttag (sidan 1).
- 2 Montera enheten (sidan 1).
- 3 Registrera enheten (sidan 3).
- 4 Kontrollera om det finns uppdateringar.
  - Programvaruuppdateringar (sidan 3).
  - Gratis kartuppdatering (sidan 3).

## Montera enheten

#### 

Den här produkten innehåller ett litiumjonbatteri. För att minska risken för skador på person eller produkt som orsakas av att batteriet utsätts för extrem värme ska du ta bort enheten från bilen när du går ut eller förvara den skyddad från direkt solljus.

#### MEDDELANDE

Innan du monterar enheten, vänligen läs i guiden Viktig säkerhets- och produktinformation för information om de lagar som gäller för montering på vindruta. Ladda enheten medan du kör innan du använder den på batteri.

1 Tryck dit sugkoppen ① på vindrutan.

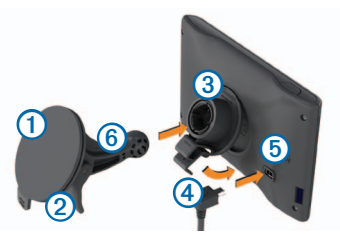

- 2 Samtidigt som du trycker för du spaken ② bakåt mot vindrutan.
- 3 Tryck fästet ③ uppåt och in i öppningen på enhetens baksida tills det snäpper på plats.
- 4 Sätt i 12 V-strömkabeln för fordon ④ i USBporten ⑤ på enheten.

- 5 Anslut den andra änden av 12 V-strömkabeln för fordon till ett kontaktuttag i fordonet.
- 6 Sätt fast fästet på sugkoppsarmen 6.

## Söker satelliter

Det kan vara så att enheten behöver fri sikt mot himlen för att hämta satellitsignaler. När staplarna artil är gröna har satellitsignaler hittats.

## Om minSida

Använd minSida för att registrera din enhet, kontrollera om det finns programvaru- och kartuppdateringar, få åtkomst till produkthandböcker och produktsupport m.m.

## **Om Garmin Express**

Använd Garmin Express för att registrera din enhet, kontrollera om det finns programvaru- och kartuppdateringar, få åtkomst till produkthandböcker och produktsupport m.m.

#### Konfigurera Garmin Express

1 Anslut en USB-kabel ① till mini-USB-porten ② på enheten.

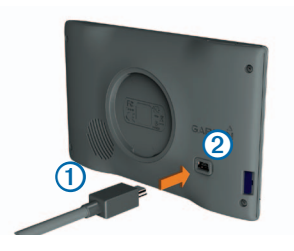

- 2 Anslut den andra änden av kabeln till en USBport på datorn.
- 3 Gå till www.garmin.com/express.

4 Följ instruktionerna på skärmen.

#### nüMaps Guarantee™

Om du registrerar enheten på

www.garmin.com/express inom 90 dagar efter att ha tagit emot satellitdata när du kör kan det hända att du får hämta en kostnadsfri kartuppdatering till enheten. Gå till www.garmin.com/numaps för att ta del av villkoren.

## Uppdatera kartor

- 1 Registrera enheten (sidan 3).
- 2 Under Kartuppdateringar klickar du på Uppdatera nu.
- 3 Följ instruktionerna på skärmen.

## Aktivera livstidskartor

- 1 Gå till www.garmin.com/lifetimeupdater.
- 2 Följ instruktionerna på skärmen.

**OBS**!Om du registrerar enheten kan du få e-postmeddelanden när en kartuppdatering är tillgänglig.

## Stänga av enheten

1 Tryck på strömknappen ①.

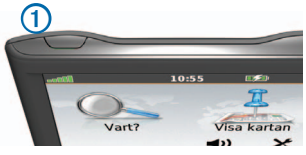

2 Välj Stäng av.

## Återställa enheten

Du kan återställa enheten om den slutar fungera.

Håll strömknappen nedtryckt i 10 sekunder.

## Ändra skärmens ljusstyrka

- 1 Välj Inställningar > Skärm > Ljusstyrka.
- 2 Välj 🖓 eller 💱

## Ställa in volymen

- 1 Välj Volym.
- 2 Välj ett alternativ:

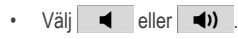

Markera kryssrutan Tyst.

#### lkoner i statusfältet

Statusfältet finns högst upp på huvudmenyn. Ikonerna på statusfältet visar information om enhetens funktioner. Du kan välja vissa ikoner för att ändra inställningar eller för att visa ytterligare information.

| <b></b> | GPS-signalstatus. |
|---------|-------------------|
| 2:29,   | Aktuell tid.      |
|         | Batteristatus.    |

### Använda hjälpen

Välj 🕐 om du vill visa information om hur du använder enheten.

#### Söka efter hjälpavsnitt

Välj 🕜 > Sök.

#### Använda skärmknappsatsen

- Håll ned D för att snabbt gå tillbaka till huvudmenyn.
- Om du vill se fler alternativ väljer du
   och
- Håll chan och nedtryckta om du vill bläddra snabbare.

## Använda skärmknappsatsen

Se "Systeminställningar" för att ändra knappsatslayout (sidan 17).

- 1 Välj Vart? > Intressanta platser > Stava namnet.
- 2 Välj ett alternativ.
  - Välj ett tecken på knappsatsen för att ange en bokstav eller en siffra.
  - Välj ... om du vill lägga till ett mellanslag.
  - Välj 🖻 för att välja versaler eller gemener.
  - Välj 🗖 och 🕨 för att flytta markören.
  - Välj 🔀 för att ta bort ett tecken.

- Om du vill rensa hela posten väljer du och håller 🖾 nedtryckt.
- Välj Läge om du vill välja språkläge för knappsatsen.
- Välj 67% om du vill ange specialtecken, t.ex. kommateringstecken.

# Söka efter platser

Det finns flera sätt att hitta platser.

- Efter kategori (sidan 6)
- Nära en annan plats (sidan 6)
- Genom att stava namnet (sidan 7)
- Efter adress (sidan 8)
- Använda senast hittade platser (sidan 8)
- Använda koordinater (sidan 9)
- Använda kartsidorna (sidan 9)
- Använda Favoriter (sidan 10)

## **Om Intressanta platser**

De detaljerade kartorna i enheten innehåller intressanta platser, t.ex. restauranger, hotell och automatiska tjänster.

# Söka efter en intressant plats efter kategori

- 1 Välj Vart? > Intressanta platser.
- 2 Välj en kategori.
- 3 Om det behövs väljer du en underkategori.
- 4 Välj en plats.
- 5 Välj Kör!

#### Söka inom en kategori

För att begränsa listan med sökresultat kan du söka inom vissa kategorier.

- 1 Välj Vart? > Intressanta platser.
- 2 Välj en kategori.
- 3 Om det behövs väljer du en underkategori.
- 4 Välj Stava.

- 5 Ange hela eller en del av namnet.
- 6 Välj Klar.

#### Söka nära en annan plats

Som standard hittar enheten platser som är närmast din aktuella position. Du kan hitta en plats i närheten av en annan ort eller plats.

- 1 Välj Vart? > Nära.
- 2 Välj ett alternativ och tryck på OK.
- 3 Vid behov väljer du en plats.

## Lägga till ett stopp i en rutt

- 1 Välj Vart? när du navigerar en personbilsrutt.
- 2 Sök efter platsen (sidan 6).
- 3 Välj Kör!
- 4 Välj Lägg in som delmål.

## Spara en hemposition

Du kan ange din hemposition för den plats du oftast kör tillbaka till.

- 1 Välj Vart? > Kör hem.
- 2 Välj Skriv in min adress, Använd min aktuella position eller Välj från Senast sökta.

Platsen sparas som "Hem" i Favoriter (sidan 10).

#### Köra hem

Välj Vart? > Kör hem.

## Ta bort din hemposition

- 1 Välj Vart? > Favoriter > Hem.
- 2 Välj pratbubblan.
- 3 Välj Ta bort och sedan Ja.

## Ändra information om din hemposition

1 Välj Vart? > Favoriter > Hem.

- 2 Välj pratbubblan.
- 3 Välj Ändra.
- 4 Ange ändringarna.
- 5 Välj Klar.

## Platssökning

Du kan leta efter platser genom att använda skärmknappsatsen, genom att ange platsens adress eller koordinater, bläddra på kartan med mera.

# Söka efter en plats genom att bokstavera namnet

- 1 Välj Vart? > Intressanta platser > Stava namnet.
- 2 Ange företagets namn eller en typ av verksamhet.

Du kan t.ex. du skriva "Wayne's Coffee" eller "kaffe".

- 3 Välj Klar.
- 4 Välj en plats.

#### Söka efter en adress

**Obs!** Stegens ordningsföljd kan ändras beroende på de kartdata som finns på din enhet.

- 1 Välj Vart? > Adress.
- 2 Om det behövs ändrar du land eller område.
- 3 Välj ett alternativ:
  - Välj Stava ort, ange staden och välj sedan Klar.
  - Välj Söka alla om du vill söka efter alla orter i delstaten eller provinsen.
- 4 Ange gatunummer och välj Klar.
- 5 Ange gatunamnet och tryck på Klar.
- 6 Vid behov, välj gatan.
- 7 Vid behov, välj adressen.

# Söka efter en plats genom att bläddra på kartan

- 1 Välj Vart? > Sök på karta.
- 2 Dra kartan för att hitta platsen.
- 3 Välj platsen.

En pratbubbla visas för platsen.

4 Välj pratbubblan.

#### Visa en lista med senast hittade platser

Enheten lagrar de senaste 50 platserna som du hittat.

Välj Vart? > Senast sökta.

#### Rensa listan med senast hittade platser

Välj Vart? > Senast sökta > Rensa.

#### Söka efter en plats med koordinater

Du kan söka efter en plats med hjälp av latitud- och longitud-koordinater. Detta kan vara användbart vid geocaching.

- 1 Välj Vart? > Koordinater.
- 2 Välj vid behov Format, välj rätt koordinatformat för den typ av karta som du använder och välj OK.
- 3 Välj latitudkoordinaten.
- 4 Ange den nya koordinaten och välj Klar.
- 5 Välj longitudkoordinaten.
- 6 Ange den nya koordinaten och välj Klar.
- 7 Välj Nästa.
- 8 Välj Kör!

## Använda platskartan

Platskartan visas när du valt en plats i Vart?-menyn.

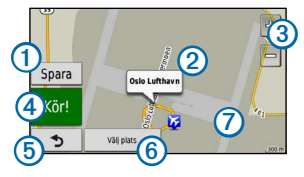

- Välj ① för att spara platsen i dina Favoriter.
- Välj pratbubblan ② för att se mer information om platsen.
- Välj 3 för att zooma in och ut.
- Välj ④ om du vill skapa en vägbeskrivning till den här platsen.
- Om du vill gå tillbaka till föregående sida väljer du 5.
- Välj 6 om du vill ange en simulerad plats (sidan 10).

• Välj 🕜 om du vill se andra delar av kartan.

#### Ange en simulerad plats

Om du befinner dig inomhus eller inte kan ta emot satellitsignaler, kan du använda GPS-simulatorn för att ange en simulerad position.

- 1 Välj Inställningar > System.
- 2 Välj GPS-simulator > På > OK.
- 3 Välj Vart? > Sök på karta på huvudmenyn.
- Välj ett område på kartan.
   En pratbubbla visas för platsen.
- 5 Välj Set Location.

## Favoriter

Du kan spara platser i favoriter så att du snabbt kan hitta dem och skapa rutter till dem. Din hemposition sparas också i Favoriter.

## Spara din plats i Favoriter

- 1 Välj fordonsikonen på kartan.
- 2 Välj Spara plats.
- 3 Ange ett namn och tryck på Klar.
- 4 Välj OK.

Platsen sparas i Favoriter.

## Spara platser i Favoriter

- 1 Sök efter platsen (sidan 6).
- 2 På platskartan väljer du > Spara > OK.

## Söka efter favoriter

- 1 Välj Vart? > Favoriter.
- 2 Om det behövs väljer du en kategori.
- 3 Välj en sparad plats.

## Redigera favoriter

- 1 Välj Vart? > Favoriter.
- 2 Om det behövs väljer du en kategori.

- 3 Välj en Favorit.
- 4 Välj pratbubblan.
- 5 Välj Ändra.
- 6 Välj ett alternativ:
  - Välj Ändra namn.
  - Välj Byt kartsymbol för att byta den symbol som används för att märka ut favoriten på kartan.
  - Välj Ändra telefonnummer.
  - Om du vill tilldela kategorier till Favoriten väljer du **Byt kategorier**.
- 7 Ändra informationen.
- 8 Välj Klar.

## Lägga till en kategori

Du kan lägga till anpassade kategorier för att organisera dina favoriter.

**Obs!** Kategorier visas på menyn Favoriter sedan du har sparat fler än tolv favoriter.

- 1 Välj Vart? > Favoriter.
- 2 Välj Favoriten.
- 3 Välj pratbubblan.
- 4 Välj Ändra > Byt kategorier.
- 5 Välj Ny.

#### Ta bort favoriter

Obs! Det går inte att återställa borttagna favoriter.

- 1 Välj Vart? > Favoriter.
- 2 Om det behövs väljer du en kategori.
- 3 Välj Favoriten.
- 4 Välj pratbubblan.
- 5 Välj Ta bort > Ja.

## Kartsidor

## Följa en personbilsrutt

#### MEDDELANDE

Fartbegränsningsikonen är endast avsedd som information och ersätter inte förarens ansvar att följa hastighetsbegränsningar och hela tiden köra på ett säkert sätt. Garmin ansvarar inte för några trafikböter eller stämningar som du kan få genom att inte följa alla gällande trafiklagar och skyltar.

Din rutt är markerad med en magentafärgad linje. En målflagga anger din destination.

Medan du kör vägleder enheten dig till destinationen via röstuppmaningar, pilar på kartan och anvisningar överst på kartan. Om du avviker från rutten beräknas en ny rutt och du får en ny vägbeskrivning. En fartbegränsningsikon som visar aktuell fartbegränsning kan visas när du kör på huvudvägar.

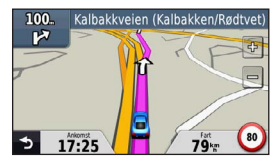

#### Göra en avstickare

När du navigerar längs en rutt kan du använda avstickare till att undvika hinder framför dig, t.ex. byggplatser.

**Obs!** Om den rutt du för närvarande använder är det enda rimliga alternativet kan det hända att enheten inte beräknar någon avstickare.

- När du navigerar längs en rutt trycker du på för att återgå till huvudmenyn.
- 2 Välj Avstickare.

#### Stoppa rutten

När du navigerar längs en rutt trycker du på ᠫ > Stopp.

#### Navigera fågelvägen

Du kan skapa raka rutter som inte följer vägar.

- 1 Välj Inställningar > Navigation.
- 2 Välj Ruttpreferenser > Fågelvägen > OK. Rutten beräknas som en rak linje till platsen.

## Ändra kartdatafältet

- 1 Välj ett datafält på kartan.
- 2 Välj vilken typ av data du vill visa.
- 3 Välj OK.

## Visa aktuell platsinformation

Du kan använda sidan Var är jag? för att visa information om din aktuella plats. Det här är en användbar funktion om du behöver tala om för räddningspersonal var du befinner dig.

Välj fordonssymbolen på kartan.

## Söka efter närliggande serviceställen

- 1 Välj fordonsikonen på kartan.
- 2 Välj Sjukhus, Polis eller Bränsle för att visa närmaste plats i den kategorin.

## Kartsidor

## Visa trippinformation

På trippinformationssidan visas din aktuella fart samt statistik om resan.

Tips: Om du stannar ofta bör du inte stänga av enheten så att den mäter den tid som förflutit under resan.

Välj fältet Fart på kartan.

#### Återställa trippinformationen

- 1 På kartan väljer du fältet Fart > Nollställ.
- 2 Välj ett alternativ:
  - Välj Nollställ trippdata om du vill nollställa informationen i färddatorn.
  - Välj Nollställ maxfart om du vill nollställa maxfarten.
- 3 Välj OK.

### Visa en lista över svängar

När du navigerar längs en rutt kan du visa alla svängar och manövrer för hela rutten och avståndet mellan svängarna.

1 Välj textfältet överst på kartan.

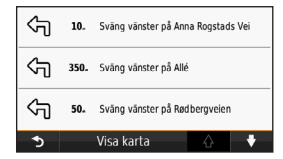

2 Välj en sväng.

Detaljerna för svängen visas. Om tillgänglig, visas en bild av korsningen för korsningar på större vägar.

### Visa hela rutten på kartan

- Välj navigeringsfältet högst upp på kartan under navigering på en personbilsrutt.
- 2 Välj Visa kartan.

#### Visa nästa sväng

Under navigering på en personbilsrutt visas en förhandsvisning av nästa sväng, filbyte och andra manövrer högst upp till vänster på kartan. Förhandsvisningen omfattar avståndet till svängen eller manövern och den fil du köra i, om tillgängligt.

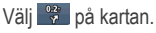

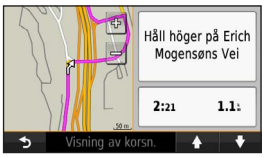

#### Visa en kommande korsning

Du kan visa korsningar på huvudvägar när du navigerar en personbilsrutt. När du närmar dig en korsning på rutten visas helt kort sidan för korsningen, om den är tillgänglig.

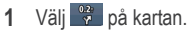

2 Välj Visning av korsningar.

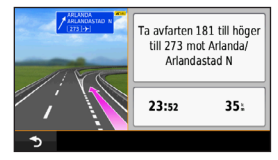

## Datahantering

Du kan lagra filer, som JPEG-bildfiler, på enheten. Enheten har en minneskortplats för ytterligare datalagring.

**Obs!** Enheten är inte kompatibel med Windows<sup>®</sup> 95, 98, Me, Windows NT<sup>®</sup> eller Mac<sup>®</sup> OS 10.3 eller tidigare.

## Filtyper

Enheten stöder följande filtyper:

- Kartor och GPX-waypointfiler från MapSource<sup>®</sup>
- GPI-filer med anpassade intressanta platser från Garmin POI Loader.

## Om minneskort

Du kan köpa minneskort från en elektronikleverantör eller köpa förinläst Garmin-kartprogramvara (www.garmin.com/trip\_planning). Vid sidan av kartor och data kan minneskortet lagra filer som kartor, bilder, geocache-platser, rutter, waypoints och egna intressanta platser.

#### Installera ett minneskort

Enheten kan använda minnes- eller datakort av typen microSD $^{\rm TM}$  och microSDHC.

Sätt i ett minneskort på rätt plats i enheten.

## Överföra filer från datorn

Anslut enheten till din dator (sidan 3). Enheten och minneskortet visas som flyttbara enheter under Den här datorn om du har Windows eller som en volym på skrivbordet om du har Mac OS.

**Obs!** I vissa datorer med flera nätverksenheter kan nüvi-enheter inte visas. Om du vill ha mer information om hur du ansluter diskenheter kan du läsa i hjälpen till operativsystemet.

- 2 Öppna filläsaren på datorn.
- 3 Välj filen.
- 4 Välj Redigera > Kopiera.

- 5 Öppna enheten Garmin eller minneskortenheten eller -volymen.
- 6 Välj Redigera > Klistra in.

Filen visas i listan med filer i enhetsminnet eller på minneskortet.

#### Koppla bort USB-kabeln

- 1 Slutför en åtgärd:
  - För Windows: klicka på utmatningsikonen i systemfältet.
- 2 Koppla bort kabeln från datorn.

## Ta bort filer

#### MEDDELANDE

Om du inte är säker på vad en fil används till bör du inte ta bort den. Minnet i enheten innehåller viktiga systemfiler som du inte bör ta bort.

- 1 Öppna enheten eller volymen Garmin.
- 2 Om det behövs öppnar du en mapp eller volym.
- 3 Välj filen.
- 4 Tryck på **Delete** på datorns tangentbord.

## Anpassa enheten

- 1 Välj Inställningar.
- 2 Välj en inställningskategori.
- 3 Välj inställningen för att ändra den.

## Systeminställningar

Välj Inställningar > System.

- GPS Simulator gör att enheten inte tar emot någon GPS-signal och sparar batteri.
- Enheter anger den måttenhet som ska användas för avstånd.

- Knappsatslayout anger knappsatslayouten.
- Säkerhetsläge avaktiverar alla funktioner som kräver betydande uppmärksamhet och som kan stjäla uppmärksamheten från körningen.
- Om visar nüvi-enhetens versionsnummer för programvaran, ID-nummer för enheten och information om flera andra programfunktioner. Den här informationen krävs om du vill uppdatera systemprogramvaran eller köpa ytterligare kartdata.

## Navigeringsinställningar

Välj Inställningar > Navigation.

- Ruttinställningar välj en inställning för beräkning av rutten.
- Undvikanden ange de vägtyper du vill undvika på dina rutter.

## Bildskärmsinställningar

Välj Inställningar > Skärm.

- Färgläge ställer in en ljus bakgrund (Dag), en mörk bakgrund (Natt) eller växlar automatiskt mellan de två alternativen utifrån tiderna för soluppgång och solnedgång för din aktuella position (Auto).
- Skärmbild ta en bild av enhetens skärm. Skärmbilderna sparas i mappen Screenshot på enheten.
- Ljusstyrka ändrar skärmens ljusstyrka. Om du minskar ljusstyrkan kan du spara på batterierna.

## Tidsinställningar

Välj Inställningar > Tid.

 Tidsformat – välj 12-timmars-, 24-timmars- eller UTC-tidsformat.  Aktuell tid – ställ in tiden manuellt på nüvienheten. Välj Automatisk om du vill att nüvienheten ska ställa in tiden baserat på din plats.

## Språkinställningar

Välj Inställningar > Språk.

- Röstspråk anger språk för röstmeddelanden.
- Textspråk anger språk för den text som visas på skärmen.

**Obs!** Att textspråket ändras innebär inte att språket i data som användaren lagt in ändras.

• Knappsats – anger språk för knappsatsen.

## Kartinställningar

Välj Inställningar > Karta.

- Kartinfo justerar hur mycket detaljer som ska visas på kartan. Om du visar kartan med hög detaljrikedom ritas den om långsammare.
- Kartbild välj ett kartperspektiv.
  - Kurs upp visa en 2D-karta med färdriktningen överst.
  - Norr upp visa en 2D-karta med norr överst.
  - 3D visar karta tredimensionellt med Kurs upp.
- Fordon välj Ändra om du vill ändra den ikon som används till att visa din position på kartan. Hämta fler fordonsikoner på www.garmingarage.com.
- Tripplogg visa eller dölj loggen för dina resor.
- Kartdatalayout ändrar mängden data som visas på kartan.

 Info – visa kartorna och versionen för varje karta som finns inläst på nüvi-enheten. Välj en karta för att aktivera eller avaktivera den kartan.

**TIPS**: Du kan köpa ytterligare kartprodukter på www.garmin.com/us/maps.

## Inställningar för larmade positioner

Välj Inställningar > Larmade positioner.

 Varningar – meddelar när du närmar dig egna fartkameror (sidan 23). Mer information finns på www.garmin.com/safetycamera.

## Återställa inställningarna

Du kan återställa en kategori med inställningar eller alla inställningar till fabriksinställningarna.

- 1 Välj Inställningar.
- 2 Om det behövs väljer du en inställningskategori.
- 3 Välj Återställ.

## Bilagor

#### Sköta om enheten

#### MEDDELANDE

Undvik att tappa enheten och använd den inte i miljöer där det finns stor risk för skakningar och vibrationer.

Utsätt inte enheten för vatten.

Om enheten kommer i kontakt med vatten kan den sluta fungera.

Förvara inte enheten där den kan utsättas för extrema temperaturer eftersom det kan orsaka permanenta skador.

Använd aldrig ett hårt eller vasst föremål på pekskärmen eftersom den då kan skadas.

#### Rengöra ytterhöljet

#### MEDDELANDE

Använd inte kemiska rengörings- eller lösningsmedel som kan skada plastkomponenterna.

- 1 Du rengör enhetens ytterhölje (inte pekskärmen) med en fuktig trasa med milt rengöringsmedel.
- 2 Torka enheten torr.

#### Rengöra pekskärmen

- 1 Använd en mjuk, ren, luddfri trasa.
- 2 Om det behövs använder du vatten, isopropylalkohol eller linsrengöring.
- 3 Fukta trasan med vätskan.
- 4 Torka skärmen försiktigt med trasan.

### Förhindra stöld

 Du kan förhindra att enheten stjäls genom att lägga den och fästet utom synhåll när den inte används.

- Ta bort resterna efter sugfästet på vindrutan.
- Förvara inte enheten i handskfacket.
- Registrera din enhet på http://my.garmin.com.

## Radera användardata

- 1 Slå på enheten.
- 2 Håll fingret nedtryckt på enhetsskärmens nedre högra hörn.
- 3 Håll fingret nedtryckt tills meddelandefönstret visas.
- 4 Välj Ja för att rensa alla användardata.

Alla ursprungliga inställningar återställs. Eventuella objekt du har sparat raderas.

#### Förlänga batterilivslängden

Håll enheten borta från extrema temperaturer.

- Minska skärmens ljusstyrka (sidan 4).
- Lämna inte enheten i direkt solljus.
- Sänk volymen (sidan 4).

# Byta säkring i 12-voltsströmkabeln för fordon

#### MEDDELANDE

När du byter ut säkringen bör du vara försiktig så att du inte tappar bort några av de små bitarna och se till att du sätter tillbaka dem på rätt ställen. 12-voltsströmkabeln för fordon fungerar inte om den inte satts ihop rätt.

Om enheten inte laddas upp i fordonet måste du eventuellt byta den säkring som finns i fordonsadapterns ände.

1 Skruva loss ändstycket.

**TIPS**: Du kan behöva använda ett mynt för att ta bort ändstycket.

2 Ta bort ändstycket, metallspetsen och säkringen (glas- och metallcylinder).

- 3 Sätt i en snabb säkring på 1 A.
- 4 Sätt metallspetsen i ändstycket.
- 5 Skruva tillbaka ändstycket i fordonets strömkabel.

# Ta bort sugkoppsfästet från vindrutan

#### Ta bort sugkoppsfästet från vindrutan

- 1 För spaken på sugkoppsfästet mot dig.
- 2 Dra fliken på sugkoppen mot dig.

## Om nüMaps Lifetime

För en engångssumma kan du få upp till fyra kartuppdateringar per år under enhetens livstid. Om du vill ha mer information om och läsa om villkoren för nüMaps Lifetime går du till www.garmin.com och klickar på Kartor och tillbehör.

## Fartkameror

#### 

Garmin ansvarar inte för noggrannheten hos eller följderna av användningen av egna intressanta platser eller databasen för fartkameror.

På vissa platser finns information om fartkameror tillgänglig. Kontrollera tillgängligheten på www.garmin.com/safetycamera. För dessa platser innehåller nüvi-enheten placeringen av hundratals fartkameror. Din nüvi-enhet varnar dig när du närmar dig en fartkamera om du kör för fort. Informationen uppdateras minst varje vecka så att du alltid har tillgång till den senaste informationen.

Du kan när som helst köpa en ny region eller förlänga ett befintligt abonnemang. Varje region som du köper har ett förfallodatum.

## Köpa tillbehör

Gå till http://buy.garmin.com.

## Kontakta Garmins produktsupport

Du kan kontakta Garmins produktsupport om du har frågor om produkten.

- Gå till www.garmin.com/support.
- I USA ringer du (913) 397.8200 eller 1-800-800-1020.
- I Storbritannien ringer du 0808 2380000.
- I Europa ringer du +44 (0) 870 8501241.

## Felsökning

| Problem                                                               | Lösning                                                                                                    |
|-----------------------------------------------------------------------|----------------------------------------------------------------------------------------------------|
| Min enhet hämtar inte<br>satellitsignaler.                            | <ul> <li>Välj Inställningar &gt; System &gt; GPS-simulator &gt; Av.</li> <li>Ta med enheten ut ur parkeringsgarage och bort från höga byggnader och träd.</li> <li>Stå stilla i flera minuter.</li> </ul>                                                                                                    |
| Sugkoppen sitter inte fast på<br>min vindruta.                        | <ul> <li>Rengör sugkoppen och vindrutan med tvättsprit.</li> <li>Torka med en ren, torr trasa.</li> <li>Montera sugkoppen (sidan 1).</li> </ul>                                                                                                    |
| Enheten laddas inte i<br>fordonet.                                    | <ul> <li>Kontrollera säkringen i 12-voltsströmkabeln för fordon (sidan 22).</li> <li>Kontrollera att tändningen är på i fordonet och att ström finns i strömuttaget.</li> <li>Din enhet kan bara laddas upp mellan 0 och 45 °C (mellan 32 och 113 °F). Om enheten är placerad i direkt solljus eller i en varm miljö kan den inte laddas.</li> </ul> |
| Mitt batteri tappar laddningen ganska fort.                           | Om du vill maximera tiden mellan laddningarna bör du minska bakgrundsbelysningen<br>(sidan 18).                                                                                                    |
| Det verkar inte som om batterimätaren visar rätt.                     | Ladda ur enheten helt och ladda upp den helt igen (utan att avbryta uppladdningsprocessen).                                                                                                    |
| Hur kan jag kontrollera<br>om enheten är i USB-<br>masslagringsläget? | När enheten är i USB-masslagringsläge visas en bild på enhetsskärmen av en enhet som<br>är ansluten till en dator. Dessutom bör en eller två nya flyttbara diskenheter visas i <b>Den här</b><br>datorn.                                                                                                    |

| Enheten är ansluten till<br>datorn men den ställs inte i<br>masslagringsläge. | <ol> <li>Koppla bort USB-kabeln från datorn.</li> <li>Stäng av enheten.</li> <li>Anslut USB-kabeln till en USB-port på datorn och till enheten.<br/>Enheten startas automatiskt och USB-masslagringsläget aktiveras.</li> <li>Kontrollera att enheten är ansluten till en USB-port och inte en USB-hubb.</li> </ol> |
|-------------------------------------------------------------------------------|----------------------------------------------------------------------------------------------------|
| Det finns inga nya flyttbara                                                  | Om du har anslutit flera nätverksenheter till datorn kan det eventuellt uppstå problem i                                                                                                    |
| enheter i listan över                                                         | Windows när enhetsbokstäver ska tilldelas din diskenhet. Mer information om hur du ansluter                                                                                                    |
| diskenheter                                                                   | diskenheter finns i biälgen till operativsystemet                                                                                                    |

# www.garmin.com/support

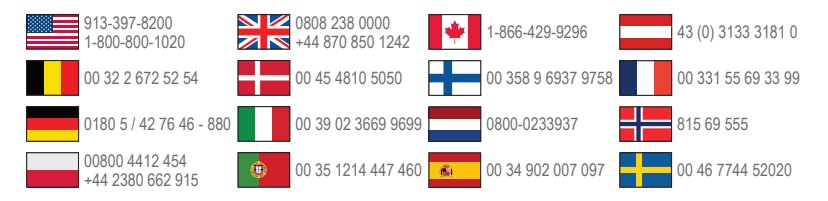

Garmin International, Inc 1200 East 151st Street, Olathe, Kansas 66062, USA

Garmin (Europe) Ltd. Liberty House, Hounsdown Business Park Southampton, Hampshire, SO40 9LR Storbritannien

#### Garmin Corporation

No. 68, Zhangshu 2nd Road, Xizhi Dist. New Taipei City, 221, Taiwan (R.O.C.) Garmin®, Garmin-logotypen och MapSource® är varumärken som tillhör Garmin Ltd. eller dess dotterbolag, och är registrerade i USA och i andra länder. nüMaps Guarantee<sup>™</sup> och nüMaps Lifetime<sup>™</sup> är varumärken som tillhör Garmin Ltd. eller dess dotterbolag. De här varumärkena får inte användas utan skriftligt tillstånd från Garmin.

Windows<sup>®</sup> är ett registrerat varumärke som tillhör Microsoft Corporation i USA och/eller andra länder. Mac<sup>®</sup> är ett registrerat varumärke som tillhör Apple Computer, Inc. microSD<sup>™</sup> är ett varumärke som tillhör SD-3C, LLC.

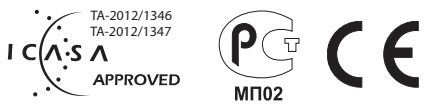

© 2013 Garmin Ltd. eller dess dotterbolag